Handbuch

Thermostat 02905 Bedienungsanleitung

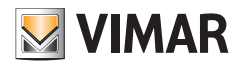

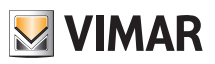

## Inhaltsverzeichnis

| 1. | Thermostat 02905                                                                                                    | . 2                                                                                     | 2                                                               |
|----|----------------------------------------------------------------------------------------------------|-----------------------------------------------------------------------------------------|-----------------------------------------------------------------|
| 2. | Einlegen/Auswechseln der Batterien                                                                                                    | . 2                                                                                     | 2                                                               |
| 3. | Display                                                                                                    |                                                                                         | <b>3</b><br>4<br>4<br>5<br>5                                    |
| 4. | Betriebsarten   4.1 Aus (OFF)   4.2 Hand   4.3 Abwesenheit   4.4 Reduzierter Nachtbetrieb   4.5 Frostschutz   4.6 Ferngeschalteter reduzierter Betrieb   4.7 Fernaktivierung                                                                                                    | . 6<br>. 7<br>. 8<br>. 9<br>. 9<br>. 9<br>. 9<br>. 9<br>. 9<br>. 9<br>. 9<br>. 9<br>. 9 | <b>3</b><br>57<br>39<br>21<br>2                                 |
| 5. | Wahl des Arbeitsmenüs und Zurücksetzen auf Werksparameter                                                                                                    | 1                                                                                       | 3                                                               |
| 6. | Einstellungen des normalen Menüs   6.1 Einstellung der Betriebsart   6.2 Einstellung der Maßeinheit   6.3 Einstellung Heizung/Klimaanlage   6.4 Einstellung des Temperatur-Sollwerts   6.5 Einstellung des Multifunktionseingangs   6.6 Einstellung OnOff/PID   6.7 Infos   6.8 Einstellung PIN-Code für Sperre/Freigabe | 14<br>14<br>14<br>18<br>18<br>18<br>18<br>18                                            | <b>1</b><br>4<br>4<br>5<br>5<br>5<br>5<br>5<br>5<br>5<br>5<br>5 |
| 7. | Reinigung des Geräts                                                                                                    | . 1{                                                                                    | 5                                                               |
|    |                                                                                                    |                                                                                         |                                                                 |

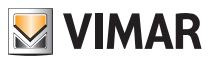

## 1. Thermostat 02905

Der Thermostat 02905 steuert die Raumtemperatur durch Aktivierung/Deaktivierung des Versorgungskreises von Brenner oder Zirkulationspumpe der Heizung bzw. der Klimaanlage und garantiert dadurch eine ideale Temperatur.

Über das Touchscreen-Display mit intuitiver grafischer Benutzeroberfläche kann der Benutzer alle Funktionen der Anlage äußerst einfach bedienen und einen energiesparenden Gerätebetrieb sicherstellen.

## 2. Einlegen/Auswechseln der Batterien

Zum Auswechseln der Batterien den frontseitigen Teil mit einem Schraubenzieher anheben und entfernen. Die 1,5-V-Alkaline-Batterien, Format "AA", ersetzen.

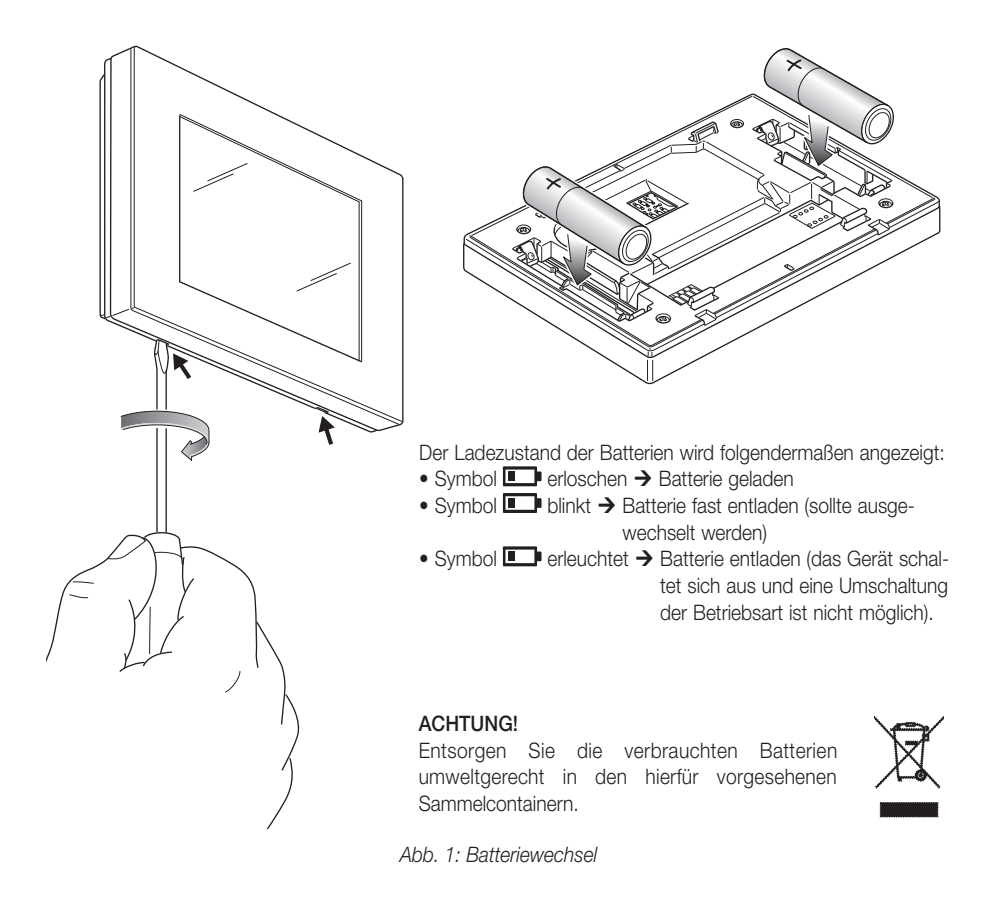

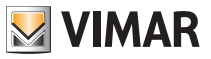

## 3. Display

Mit dem Touchscreen-Display kann die Anlage über folgende Tasten und Symbole gesteuert werden:

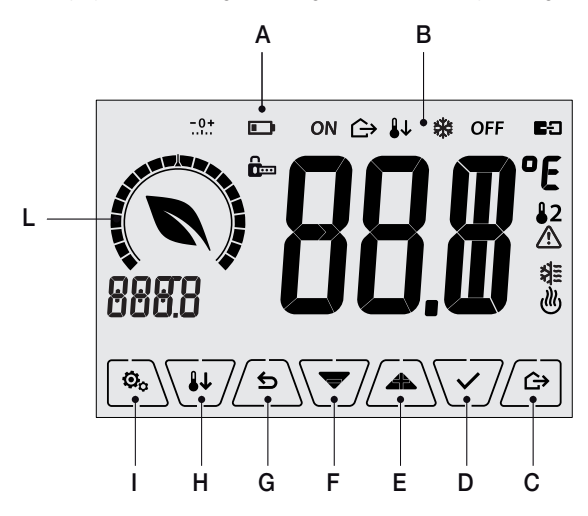

Abb. 2: Tasten und grafische Benutzeroberfläche

- A: Ladezustand der Batterie
- B: Betriebsarten
- C: Abwesenheit
- D: Bestätigen
- E-F: Menü-Navigation und Parametereinstellung
- G: Zurück
- H: Reduzierter Nachtbetrieb
- I: Menü Einstellungen
- L: Einstellring Verbrauchsstufe und Anzeige Energieeinsparung

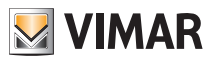

#### 3.1 Tastenfunktionen

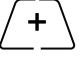

erhöht die numerischen Werte. Bei "Ausblenden" vom Display kann der Wert nicht weiter erhöht werden.

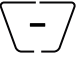

verringert die numerischen Werte. Bei "Ausblenden" vom Display kann der Wert nicht weiter verringert werden.

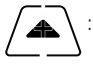

: scrollt bei der Navigation zum nächsten Element der verfügbaren Menüs. Bei "Ausblenden" vom Display ist das letzte scrollbare Element erreicht worden.

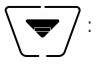

scrollt bei der Navigation zum vorherigen Element der verfügbaren Menüs. Bei "Ausblenden" vom Display ist das letzte scrollbare Element erreicht worden.

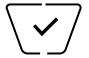

bestätigt die gewählte Option (aktiviert gegebenenfalls das Untermenü oder zeigt den/die nächsten/nächste Parameter/Ziffer an).

Am Ende jeder Bestätigung zeigt das Display das Symbol 🗸 ca. 1 s lang an; ist der Uhrenthermostat zudem über die Karte 02915 mit dem Fühler 02960 verbunden, ist es auch möglich, den entsprechenden Signalton zu aktivieren.

5

zurück (oder Abbrechen) schließt die/das aktuelle Seite/Menü und kehrt zur/zum vorhergehenden zurück, ohne etwaige Änderungen zu speichern. In den Menüs, die eine Änderung mehrerer Ziffern unterstützen, kann hiermit die vorherige Ziffer geändert werden.

Bitte beachten: Das/der bearbeitete Feld/Wert ist durch Blinken des Felds/Werts gekennzeichnet.

WICHTIG: Um unbeabsichtigte Änderungen zu verhindern, ist für die Aktivierung der jeweiligen Funktion ein längeres Antippen des entsprechenden Symbols erforderlich.

#### 3.2 Symbole

In Abhängigkeit der verschiedenen Betriebsarten können darüber hinaus folgende Symbole angezeigt werden:

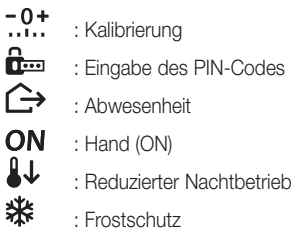

- OFF : OFF
- 63 : Aktiver Multifunktionseingang ٵ
  - : Klimaanlage
    - : Heizung
    - : Bestätigen
    - : Eco (Sparen)

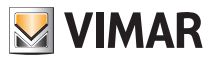

#### 3.3 Ökometer

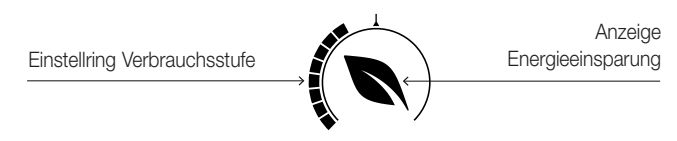

Abb. 3: ÖKOMETER-Symbolgruppe

Auf der linken Seite des Displays befindet sich eine als "ÖKOMETER" bezeichnete Symbolgruppe, die eine allgemeine Angabe zum vorgesehenen Verbrauch zur Verfügung stellt und dadurch die auf Energiesparen ausgelegte Einstellung erleichtert.

Die angezeigten Angaben stützen sich auf eine Verbrauchsprognose aus dem Vergleich zwischen dem aktuell eingestellten Temperatursollwert und dem geschätzten Durchschnittsverbrauch (es besteht somit kein Bezug zur aktuellen Raumtemperatur).

- Der Einstellring der Verbrauchsstufe verdeutlicht grafisch die vorgesehene Verbrauchsstufe. Liegt diese Stufe unter der Mitte, bedeutet dies, dass eine Einsparung gegenüber dem herkömmlichen Durchschnittsverbrauch zu erwarten ist; liegt sie dagegen über der Mitte, so übersteigt der vorgesehene Verbrauch den herkömmlichen Durchschnittswert.
- Über die Anzeige der Energieeinsparung stellt man fest, ob mit dem aktuell eingestellten Sollwert eine Einsparung gegenüber dem herkömmlichen Durchschnittswert möglich ist (oder nicht).

#### 3.4 Sperre der Benutzeroberfläche mittels PIN-Code

Der Thermostat unterstützt die Eingabe eines Passworts (siehe Abschn. 6.8), das die Umschaltung der Betriebsart (zum Beispiel von Hand auf OFF) sperrt, die Eingabe der Temperaturwerte einschränkt und im Allgemeinen den Zugriff auf das Konfigurationsmenü verwehrt.

Diese Funktion ist nützlich, um die Benutzung des Thermostats durch Unbefugte zu verhindern; das Gerät fordert zur Eingabe des PIN-Codes auf und verdeutlicht den Sperrzustand mit dem Symbol

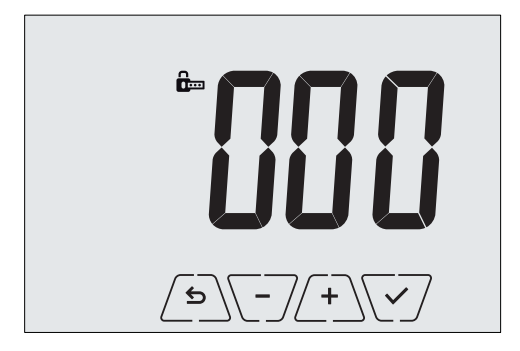

Abb. 4: Sperre mit PIN-Code

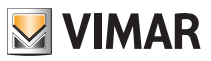

## 7. Betriebsarten

Der Thermostat 02905 kann die Temperatur im Rahmen der folgenden Betriebsarten regeln:

- Aus (OFF): Schaltet die Anlage aus und führt keine Regelung durch.
- Hand (ON): Hiermit kann der gewünschte Sollwert der Temperatur von Hand eingestellt werden.
- Abwesenheit: Mit dieser Betriebsart kann der Sollwert auf eine konsistente Energieeinsparung während der Abwesenheit des Benutzers eingestellt werden.
- Reduzierter Nachtbetrieb: Diese lokal aktivierbare Betriebsart dient dazu, den von Hand eingestellten Sollwert in den nächtlichen Betriebsstunden zu ändern.
- Frostschutz: Hiermit kann eine Mindesttemperatur eingestellt werden, die Schäden an den Wasserleitungen verhindert bzw. die Temperatur nicht unter einen Sicherheitswert sinken lässt.

Bei entsprechender Konfiguration des Multifunktionseingangs im Thermostat können darüber hinaus folgende Betriebsarten fernaktiviert werden:

- Reduzierter Betrieb, ferngeschaltet: Im Prinzip mit dem reduzierten Nachtbetrieb identisch, wirkt jedoch auf den Komfort-Sollwert statt auf den lokal in der Betriebsart Hand eingestellten Sollwert.
- Fernaktivierung: Hiermit kann die Anlage mit Eingabe des Komfort-Sollwerts fernaktiviert werden.
- Umschaltung Sommer/Winter: Der Multifunktionseingang schaltet den Thermostat automatisch auf die Betriebsart Klimaanlage (sofern aktiv) oder Heizung (sofern ausgeschaltet).

#### Die Einstellung der Betriebsarten erfolgt über das Menü EINSTELLUNGEN (siehe Kap. 6).

#### 4.1 Aus (OFF)

Mit aktiver Betriebsart ist der Thermostat ausgeschaltet und führt keine Regelung durch; hierbei erscheint das Symbol **OFF** über der Temperaturanzeige.

Bei Thermostat auf OFF ist bis auf die Aktivierung der Menüs kein anderer Vorgang möglich.

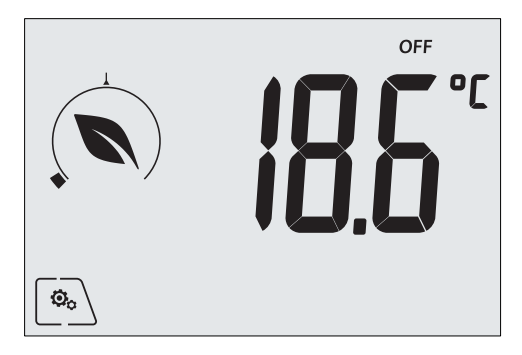

Abb. 5: Typische Seite bei Betriebsart OFF

Bei einer Anlage nur mit Heizung ist dies die normalerweise im Sommer verwendete Betriebsart.

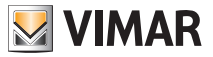

#### 4.2 Hand (ON)

Hierbei handelt es sich um die "herkömmliche" Betriebsart; der Thermostat regelt die Raumtemperatur auf den vom Benutzer eingestellten Wert.

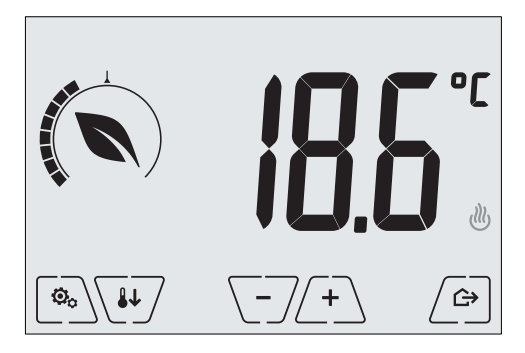

Abb. 6: Typische Seite bei Betriebsart Hand

Der Sollwert kann mit (+) oder - geändert werden.

Im Verlauf der Einstellung blinkt der Sollwert auf, und die Füllung des runden Einstellrings ändert sich entsprechend; dies liefert einen Hinweis zum vorgesehenen Verbrauch in Abhängigkeit des Sollwerts, der gerade eingestellt wird:

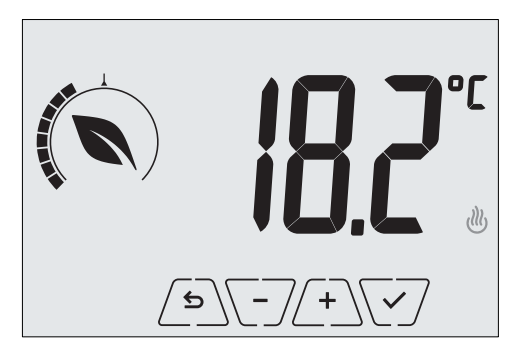

Abb. 7: Von Hand eingestellter Sollwert

Die Einstellung durch Antippen von 🗹 übernehmen.

Die Symbole <sup>(J)</sup> und <sup>(A)</sup> unten rechts weisen darauf hin, ob die Anlage in der Betriebsart Heizung bzw. Klimaanlage funktioniert (Symbol beleuchtet = Anlage aktiv).

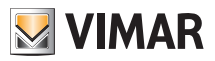

#### 4.3 Abwesenheit

Mit dieser Betriebsart kann der Benutzer bei Verlassen des Raums eine schnelle und effektive Energieeinsparung erzielen.

In der Betriebsart "Abwesenheit" regelt das System nach dem Sollwert "Abwesenheitstemperatur" TU.

Die Betriebsart Abwesenheit kann nur aus der Betriebsart Hand durch Antippen von Attiviert werden.

Am Display erscheint für ca. 2 Sekunden der Sollwert der "Abwesenheitstemperatur":

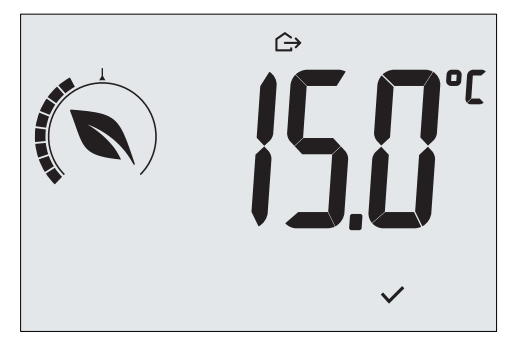

Abb. 8: Übergang in die Betriebsart Abwesenheit mit Anzeige der Abwesenheitstemperatur

Die Aktivierung der Betriebsart ist durch das Symbol 🗁 über der Temperaturanzeige gekennzeichnet:

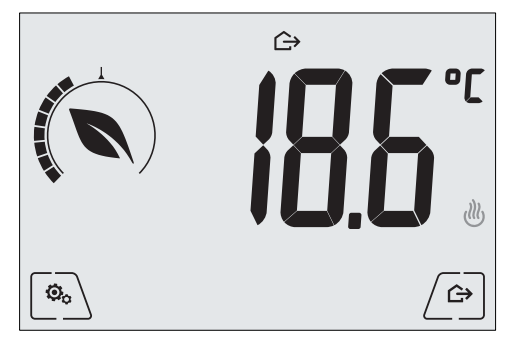

Abb. 9: Betriebsart Abwesenheit

Zum Beenden und Zurückschalten auf die Betriebsart Hand die Taste

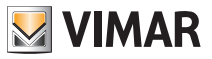

#### 4.4 Reduzierter Nachtbetrieb

Typische nächtliche Betriebsart zur deutlichen Senkung des Anlagenverbrauchs.

Im "Reduzierten Nachtbetrieb" senkt das Gerät den Verbrauch der Anlage, indem es die Raumtemperatur auf einen um dTr Grad niedrigeren (bzw. bei Klimaanlage höheren) Wert als in der Betriebsart Hand bringt. Ist am Uhrenthermostat in der Betriebsart Hand beispielsweise eine Temperatur von 20°C mit dTr von 4°C vorgesehen, beträgt die Heiztemperatur während des reduzierten Nachtbetriebs 20-4=16°C.

Die Einschaltung des "Reduzierten Nachtbetriebs" erfolgt aus der Betriebsart Hand durch Antippen von oder per Fernschaltung über den Multifunktionseingang (sofern aktiviert).

Am Display erscheint für ca. 2 Sekunden der Sollwert des "Reduzierten Nachtbetriebs":

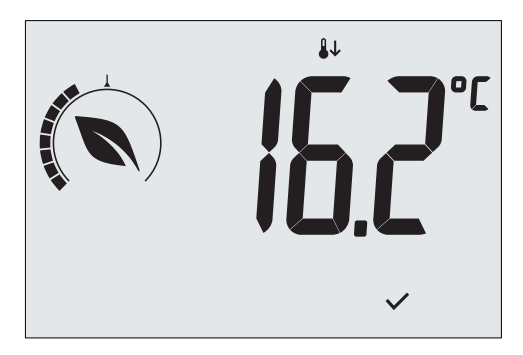

Abb. 10: Übergang in den Reduzierten Nachtbetrieb mit Anzeige des reduzierten Sollwerts

Die Aktivierung der Betriebsart ist durch das Symbol 👪 über der Temperaturanzeige gekennzeichnet:

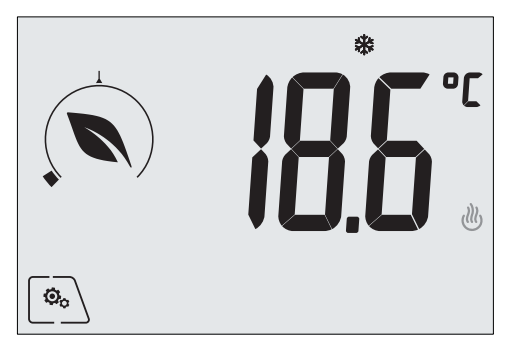

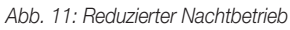

Zum Beenden und Zurückschalten auf die Betriebsart Hand

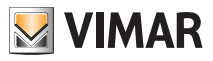

#### 4.5 Frostschutz

Mit dieser nur bei der als Heizung funktionierenden Anlage aktivierbaren Betriebsart kann eine Mindesttemperatur (Sollwert To) eingestellt werden, um Schäden an den Wasserleitungen zu verhindern oder die Temperatur bei längerer Abwesenheit während des Winters nicht unter einen bestimmten Sicherheitswert sinken zu lassen.

Der "Frostschutz" wird direkt über das Menü Einstellungen aktiviert (siehe Abschn. 6.1). Der aktivierte Frostschutz ist durch das Symbol 💥 über der Temperaturanzeige gekennzeichnet.

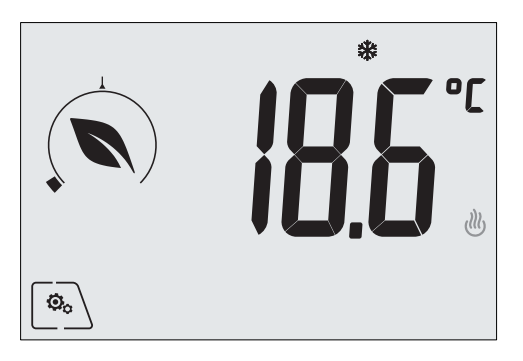

Abb. 12: Betriebsart Frostschutz

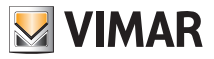

#### 4.6 Ferngeschalteter reduzierter Betrieb

Mit dem ferngeschalteten reduzierten Betrieb kann die Energieeinsparung bei Installation mehrerer Thermostate 02905 in verschiedenen Räumen der gleichen Wohnung "zentralisiert" werden.

Diese Betriebsart ist mit dem Reduzierten Nachtbetrieb identisch, nur dass die Aktivierung in diesem Fall über eine Fernschaltung erfolgt.

Beispiel: Mithilfe eines Schalters können vor dem Schlafengehen gleichzeitig alle Thermostate der Wohnung auf "reduzierten Betrieb" abgeregelt werden.

Diese Betriebsart wird nur bei Aktivierung des vom Installationstechniker entsprechend konfigurierten Multifunktionseingangs freigegeben.

Die Aktivierung des Multifunktionseingangs erfolgt ausschließlich mit Thermostat in der Betriebsart Hand. Im "ferngeschalteten reduzierten Betrieb" regelt das Gerät die Temperatur auf den Wert TKomfort - dTr ein.

In diesem Zustand sind die Funktionen des Displays und der entsprechenden Tasten eingeschränkt; der Zugriff auf das Menü Einstellungen ist gesperrt und die Änderung des Temperatur-Sollwerts nur innerhalb eines begrenzten Bereichs, sofern konfiguriert, möglich.

Der "ferngeschaltete reduzierte Betrieb" ist durch die Symbole **B** und **U** über der Temperaturanzeige gekennzeichnet.

Mit den Tasten - und - kann der Benutzer die Temperatur im Bereich d Tu ändern.

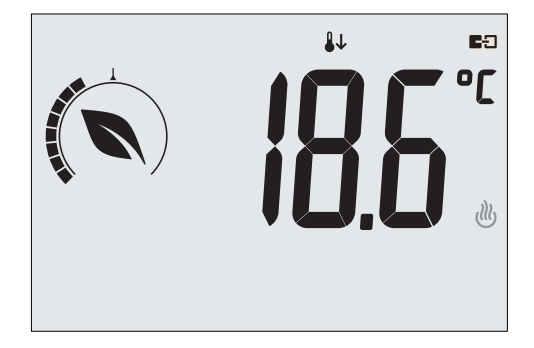

Abb. 13: Übergang in den ferngeschalteten reduzierten Betrieb

Bei Deaktivierung des Multifunktionseingangs kehrt der Thermostat zur Betriebsart Hand zurück, sodass erneut die vollständige Steuerung des Geräts durch den Benutzer möglich ist.

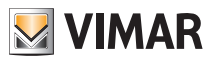

#### 4.7 Fernaktivierung

Diese Betriebsart kommt normalerweise in Anwendungen zum Einsatz, bei denen die Temperaturregelung eines Raums über Fernschaltung aktiviert bzw. deaktiviert werden soll und eine Einschränkung der benutzerseitigen Funktionen gewünscht ist (typische Regelung der Hotelzimmer).

Diese Betriebsart wird nur bei Aktivierung des vom Installationstechniker entsprechend konfigurierten Multifunktionseingangs freigegeben.

In der Betriebsart "Fernaktivierung" regelt das Gerät die Temperatur auf den Wert TKomfort ein.

In diesem Zustand sind die Funktionen des Displays und der entsprechenden Tasten eingeschränkt; der Zugriff auf das Menü Einstellungen ist gesperrt und die Änderung des Temperatur-Sollwerts nur innerhalb eines begrenzten Bereichs, sofern konfiguriert, möglich.

Die Betriebsart "Fernaktivierung" ist durch das Symbol 🗲 über der Temperaturanzeige gekennzeichnet.

Mit den Tasten (+) und - kann der Benutzer die Temperatur im Bereich dTu ändern.

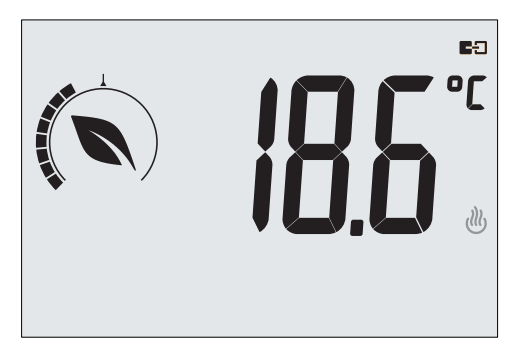

Abb. 14: Übergang in die ferngeschaltete Betriebsart Hand

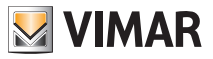

## 5. Wahl des Arbeitsmenüs und Zurücksetzen auf Werksparameter

Den Thermostat ausschalten, die Batterien entnehmen und den Thermostat nach Einlegen der Batterien wieder einschalten; am Display erscheinen für ca. 3 Sekunden die Firmware-Version und das Symbol .

#### Einfaches Menü

innerhalb der 3 Sekunden antippen, über 💙 und As **EASY** und dann **YES** wählen und mit beide Optionen bestätigen. Nach dem Neustart zeigt der Thermostat die einfache Betriebsart an, in der über + und - lediglich der gewünschte Temperatur-Sollwert ohne weitere Bestätigung des Eingabewerts eingestellt werden kann.

#### Normales Menü

innerhalb der 3 Sekunden antippen, über 💎 und 🛋 EASY und dann NO wählen und mit

🗹 beide Optionen bestätigen. Nach dem Neustart zeigt der Thermostat die normale Betriebsart an.

**HINWEIS:** Bei Austausch der Batterien wird das eingestellte Menü bei jedem Neustart des Thermostats automatisch wieder aufgerufen, ohne die vorgenannten Schritte ausführen zu müssen.

#### • Zurücksetzen auf Werksparameter

Dieses Menü ist ausschließlich dem Installationstechniker vorbehalten.

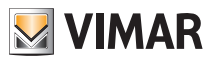

## 6. Einstellungen des normalen Menüs

Über das Menü Einstellungen können sämtliche Funktionen des Thermostats konfiguriert werden.

Auf der Hauptseite (siehe Abb. 3) das Symbol (a) antippen. Im Hauptmenü werden durch (+) und (-) folgende (blinkende) Symbole der Reihe nach angezeigt, mit denen die entsprechenden Untermenüs aufgerufen werden können:

- 1. ON 🔆 OFF Einstellung der Betriebsart
- 2. **L F** Einstellung der Maßeinheit
- 3. 🗱 und 😃 Einstellung Heizung/Klimaanlage
- 4. Einstellung des Temperatur-Sollwerts
- 5. **-0+** Einstellung der Kalibrierung
- 6. **in** und **E:** Einstellung des Multifunktionseingangs
- 7. **ÜLL** Einstellung des Temperatur-Regelalgorithmus OnOff/PID
- 8. Geräteinfos
- 9. Einstellung PIN-Code für Sperre/Freigabe

Durch Antippen von V wird das Untermenü aufgerufen, dessen Parameter blinken.

#### 6.1 Einstellung der Betriebsart

Das Menü ermöglicht die Wahl der Gerätebetriebsart:

- ON Hand
- OFF Aus
- Frostschutz (nur bei Einstellung des Thermostats als "Heizung")

Über 🔺 und 🔽 die gewünschte Betriebsart wählen und mit 🔽 bestätigen.

#### 6.2 Einstellung der Maßeinheit

• Das Menü ermöglicht die Einstellung der zur Temperaturanzeige verwendeten Maßeinheit (°C oder °F).

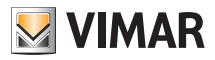

#### 6.3 Einstellung Heizung/Klimaanlage

Dieses Menü ist ausschließlich dem Installationstechniker vorbehalten.

#### 6.4 Einstellung des Temperatur-Sollwerts

Dieses Menü ist ausschließlich dem Installationstechniker vorbehalten.

#### 6.5 Einstellung des Multifunktionseingangs

Dieses Menü ist ausschließlich dem Installationstechniker vorbehalten.

#### 6.6 Einstellung OnOff/PID

Dieses Menü ist ausschließlich dem Installationstechniker vorbehalten.

#### 6.7 Infos

Dieses Menü ist ausschließlich dem Installationstechniker vorbehalten.

#### 6.8 Einstellung PIN-Code für Sperre/Freigabe

Mit diesem Menü kann das Passwort zum Sperren des Thermostats eingegeben/geändert werden.

Über 🕂 und 🖵 die drei Ziffern des PIN-Codes einzeln eingeben und jede einzelne Ziffer mit 🖂 bestätigen.

Für den uneingeschränkten Zugriff auf den Thermostat (also ohne Aufforderung zur Passworteingabe) den PIN-Code einfach auf "000" einstellen.

# WICHTIG: Das Passwort unbedingt notieren, da eine Verwendung des Geräts bei Vergessen des Passworts nicht möglich ist.

#### 7. Reinigung des Geräts

Das Gerät verfügt über ein Touchscreen-Display mit kapazitiven Tasten und bedarf daher einer schonenden Reinigung. Keine scharfen Reinigungsmittel verwenden. Das Display mit einem Brillentuch reinigen.

## 8. Normkonformität

NS-Richtlinie. EMV-Richtlinie. Normen EN 60730-2-9.

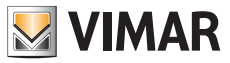

Viale Vicenza, 14 - 36063 Marostica VI - Italy Tel. +39 0424 488 600 - Fax (Italien) +39 0424 488 188 Fax (Export) +39 0424 488 709 www.vimar.com

02950 Benutzer 01 1406 VIMAR - Marostica - Italy